## Membuat blog online

16 Desember 2012 20:56

| wordpress.com |                                             | ☆ マ C Soogle 👂                                   |
|---------------|---------------------------------------------|--------------------------------------------------|
|               | Share with the world,                       | Sign up and start publishing now.<br>Get Started |
| Watch a video | your community, or<br>your closest friends. | Already blogging? Sign in.                       |
| e 🛓 🖉         |                                             | Password                                         |

### Pilih Get Started

| WordPress.com                                    |                                          | Log In | Themes             | Support                              | News                      | Features                     | Sign Up       |
|--------------------------------------------------|------------------------------------------|--------|--------------------|--------------------------------------|---------------------------|------------------------------|---------------|
| Get started with WordPress.com b                 | y filling out this simple form:          |        |                    |                                      |                           |                              |               |
| E-mail Address                                   |                                          | 1      | We'll se           | nd you an er<br>se triple-che        | nail to act               | ivate your ac                | count,        |
| ucancallmemira@gmai                              | l.com                                    |        | correct            | ly.                                  | en ende ye                | a ve typea ie                |               |
| Username                                         |                                          | 1      | Your us<br>charact | ername sho<br>ers and can            | uld be a m<br>only inclue | inimum of fo<br>de lowercase | ur<br>letters |
| ucancallmemira2                                  |                                          |        | and nu             | mbers.                               |                           |                              |               |
| Password                                         |                                          |        | Great p<br>charact | asswords us<br>ers, number           | e upper ai<br>s, and syn  | nd lower case                | 96^&(.        |
| •••••                                            |                                          |        | -                  | Good                                 |                           |                              |               |
| Blog Address                                     |                                          | 1      | Choose             | an address fo                        | or your ble               | og. You can cl               | nange         |
| ucancallmemira2 .wordpress.com Fre               |                                          | ee 🔽   | If you do          | dPress.com a<br>on't want a b<br>ne. | address la<br>log you ca  | ter.<br>In signup for        | just a        |
| Did you know, the address ucancallmen            | ira2.com is also available?              |        |                    |                                      |                           |                              |               |
| Great! Use this address on my blog for \$18 a ye | ar No thanks, I'll use the free address. |        |                    |                                      |                           |                              |               |

#### Thinking about upgrading?

Grab the WordPress Value Bundle and save some cash.

| Free Blog                    | ¥                                 | ~           |
|------------------------------|-----------------------------------|-------------|
| Domain Name & Mapping        | *                                 | ×           |
| 10GB Space Upgrade           | ×                                 | ×           |
| No Ads                       | ×                                 | ×           |
| Custom Design                | ×                                 | ×           |
| VideoPress                   | *                                 | ×           |
|                              | \$99 instead of \$166<br>per year | Free        |
| You agree to the fascinating | Upgrade                           | Create Blog |
| this form.                   | Save 41%!                         |             |

Grabbing the upgrade bundle on signup can save you some cash over buying upgrades at a later date.

For more information on each upgrade, hover over the name for an explanation of the feature.

#### Pilih Create Blog

| Username                                                             | × |
|----------------------------------------------------------------------|---|
| ucancallmemira                                                       |   |
| Sorry, that username already exists! Is ucancalimemira yours? Log in |   |

#### Jika Nama sudah ada, pilih nama lain

WordPress.com

#### Log In Themes Support News Features Sign Up

# Now Check Your E-mail to Complete Registration

An e-mail has been sent to **ucancallmemira@gmail.com** to activate your account. Check your inbox and click the link in the message. It should arrive within 30 minutes. If you do not activate your account within two days, you will have to sign up again.

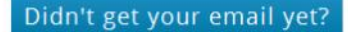

Menunjukkan bahwa proses registrasi blog Anda sudah selesai, silahkan buka email notifikasi dari wordpress pada email yang Anda masukkan.

| •          | C                  | More *         | 1–50 of 126                                                     | $\langle \rangle$ |  |
|------------|--------------------|----------------|-----------------------------------------------------------------|-------------------|--|
| Paket Wisa | ata Murah - bernia | aga.com/Paket\ | Wisata - Temukan Berbagai Paket Wisata Harga dan Lokasi Beragam |                   |  |
|            | WordPress.co       | om             | Activate ucancallmemira2.wordpress.com - Howdy ucancallmem      | nira2 Th          |  |

Email notifikasi dari wordpress

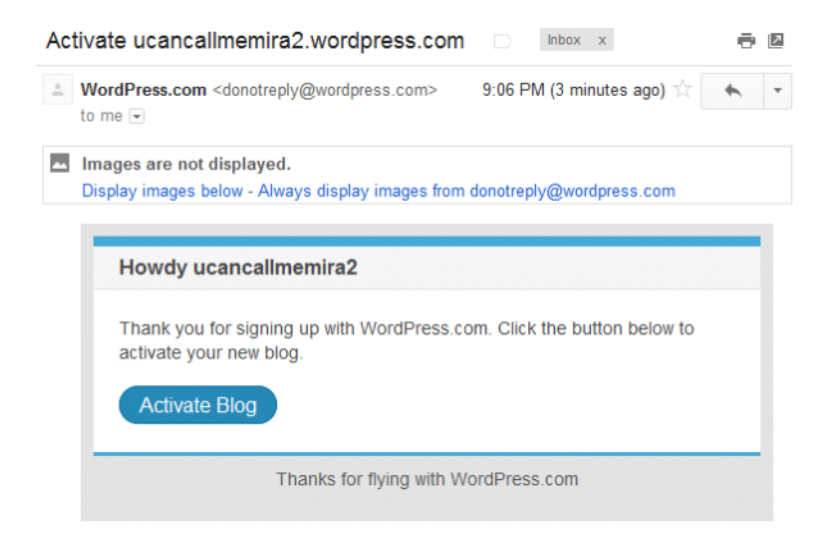

#### Pilih Activate Blog

Tampilan awal blog hasil register kita setelah proses aktifasi via email selesai

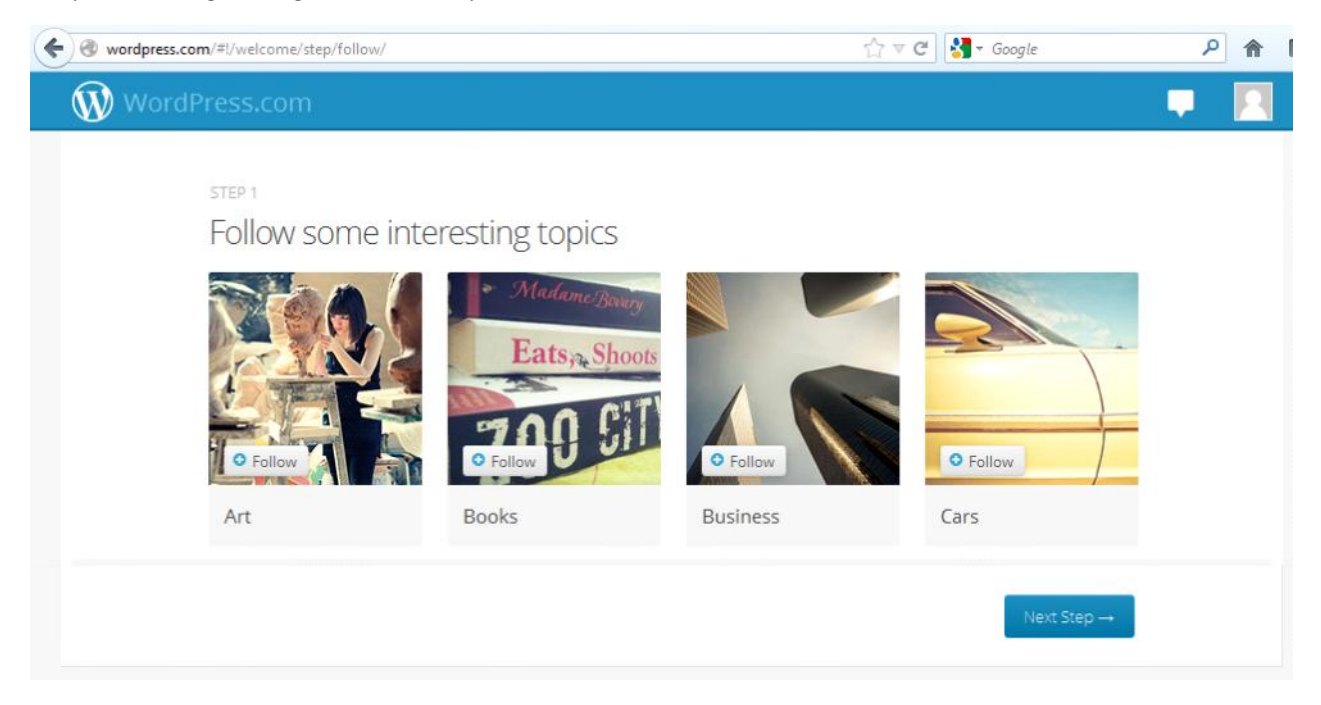

Wordpress memunculkan topik dengan tema-tema tertentu yang ingin Anda ikuti artikelnya, jika ingin mengikuti tema tertentu yang Anda sukai pilih Follow pada tema yang Anda minati. Untuk memilih topik yang lain scroll ke bawah pada browser.

Untuk tahap ini **pilih NextStep langsung** tanpa memilih topik artikel apapun, proses pemilihan topik bisa dilakukan belakangan setelah installasi selesai.

| WordP | ress.com                                                                                                    |  |
|-------|----------------------------------------------------------------------------------------------------|--|
|       | STEP 2<br>Follow Your Friends<br>Are your Facebook, Twitter, and Google friends blogging with WordPress? Give the friend finder a whirl to<br>find out. |  |
|       | Ƴ Twitter Connect                                                                                                    |  |
|       | Facebook Connect                                                                                                    |  |
|       | Google Connect                                                                                                    |  |
|       | ← Back to previous step Next Step →                                                                                                    |  |

| WordPress.com              |                                              | R |
|----------------------------|----------------------------------------------|---|
| Step 3<br>Set up your blog |                                              |   |
| Blog Title                 | ucancallmemira2                              |   |
| Tagline (optional)         | This WordPress.com site is the cat's pajamas |   |
|                            | ← Back to previous step Next Step →          |   |

| WordPress.com              |                                            |  |
|----------------------------|--------------------------------------------|--|
| Step 3<br>Set up your blog |                                            |  |
| Blog Title                 | The Mira-cles of Nursing                   |  |
| Tagline (optional)         | The another site for training purpose only |  |
|                            | ← Back to previous step Next Step →        |  |

| WordPress.com                                                                                                    |  |
|----------------------------------------------------------------------------------------------------|--|
| STEP 4<br>Choose a theme                                                                                                    |  |
| Click on a thumbnail to choose a theme for your blog. No need to over think it; you can always switch to a different theme later.                                                                                                    |  |
| BUENO INI MINI MINI MINI MINI MINI MINI MIN                                                                                                    |  |
| A Key Baus Tana Mi Mi Marana Mi Mi Marana Mi Mi Marana Mi Mi Marana Mi Mi Mi Mi Mi Mi Mi Mi Mi Mi Mi Mi Mi                                                                                                    |  |
| Market in the second second secon |  |

# Memilih tampilan yang kita inginkan

| WordPress.com                                                                                                    |                                                                                                    |                                                                                                    | <b>•</b> |
|----------------------------------------------------------------------------------------------------|----------------------------------------------------------------------------------------------------|----------------------------------------------------------------------------------------------------|----------|
| Party rank         Image: Image: Image Image: Image: Image: Image: Image: Image: Image: Image: Image: Image: Image: Image: Image: Image: Image: Image: Image: Image: Image: Image: Image: Image: Image: Image: Image: Image: Image: Image: Image: Image: Image: Image: Image: Imag | A contract of the second and the second and the sec | Here         Yes       Yes |          |
|                                                                                                    | Show More Themes                                                                                                    |                                                                                                    |          |
|                                                                                                    | ← Ba                                                                                                    | ack to previous step Next St                                                                                                    | ep →     |

Pilih Show More Themes jika Anda menginginkan tampilan yang lain, selain yang sudah dimunculkan. Pilih Next Step jika sudah memilih tampilan yang diinginkan.

| WordPress.com                                          |                                                                                                    | <b>-</b>                                                                             |
|--------------------------------------------------------|----------------------------------------------------------------------------------------------------|--------------------------------------------------------------------------------------|
| STEP 5<br>Customiz<br>You've selected<br>change your m | e Bueno<br>d the Bueno theme! Now you can customize it to n<br>ind and want to choose a different theme, use the | nake it look exactly how you'd like. If you<br>e 'Back to previous step' link below. |
| စ္စြဲ Bueno O Fotow<br>မဟာ Actives ၊ စစားအားသား ဘာ     | New Past 🔹 uzanasimenina 🔤 i<br>Sauran. Sawah                                                                    | Customize It!                                                                        |
| BUENO                                                  | ABOUT ARCHIME SITEMAP FULL-WIDTH RSS &                                                                           | More about Bueno A stylish and fun theme with a custom                               |
| ing Na                                                 |                                                                                                    | header, custom background, and multiple<br>alternate color schemes. Supports         |
|                                                        |                                                                                                    | $\leftarrow$ Back to previous step Next Step $\rightarrow$                           |

Halaman pengubahan tampilan, untuk tahap awal gunakan setingan standar yang diberikan wordpress. Pilih Next Step

| WordPres            | s.com                          |                                     |                               |                        |                      |  |
|---------------------|--------------------------------|-------------------------------------|-------------------------------|------------------------|----------------------|--|
| STEP<br>Cri<br>Let' | eate your<br>s create the firm | first post<br>st post on your blog. | What would you lik            | e to post?             |                      |  |
|                     | *<br>Text                      | fo<br>Photo                         | Video                         | ۶۶<br>Quote            | ළ<br>Link            |  |
|                     |                                | Lookir                              | ng for inspiration? <u>In</u> | spire me!<br>← Back to | previous step Finish |  |

Buat halaman untuk posting pertama. Misalkan pilih Text untuk membuat halaman isi berupa text. Lalu pilih Finish.

| WordPress.com                   | n                                                                                |                                                                                            | Ļ |  |
|---------------------------------|----------------------------------------------------------------------------------|--------------------------------------------------------------------------------------------|---|--|
| STEP 6<br>Create<br>Let's creat | PYOUF fIFST POST<br>te the first post on your blog. What would you like to post? |                                                                                            |   |  |
| •                               | Cara menghilakan nyeri lambung dalam 5 menit                                     | Insert Photo                                                                               |   |  |
|                                 | B I := := : : : : : : : : : : : : : : : :                                        | eu tempus vel. vulputate   usto, in rhoncus ipsum bulum massa odio, tor, volutpat sit amet |   |  |

| vehicula et. ullamcorper eu nunc. Mauris eget nibh nibh. |                 | •                |
|----------------------------------------------------------|-----------------|------------------|
| Tags (optional, comma separated)                         |                 |                  |
| Save Draft Cancel Post                                   | Preview         | Publish Post     |
|                                                          | ← Back to previ | ious step Finish |

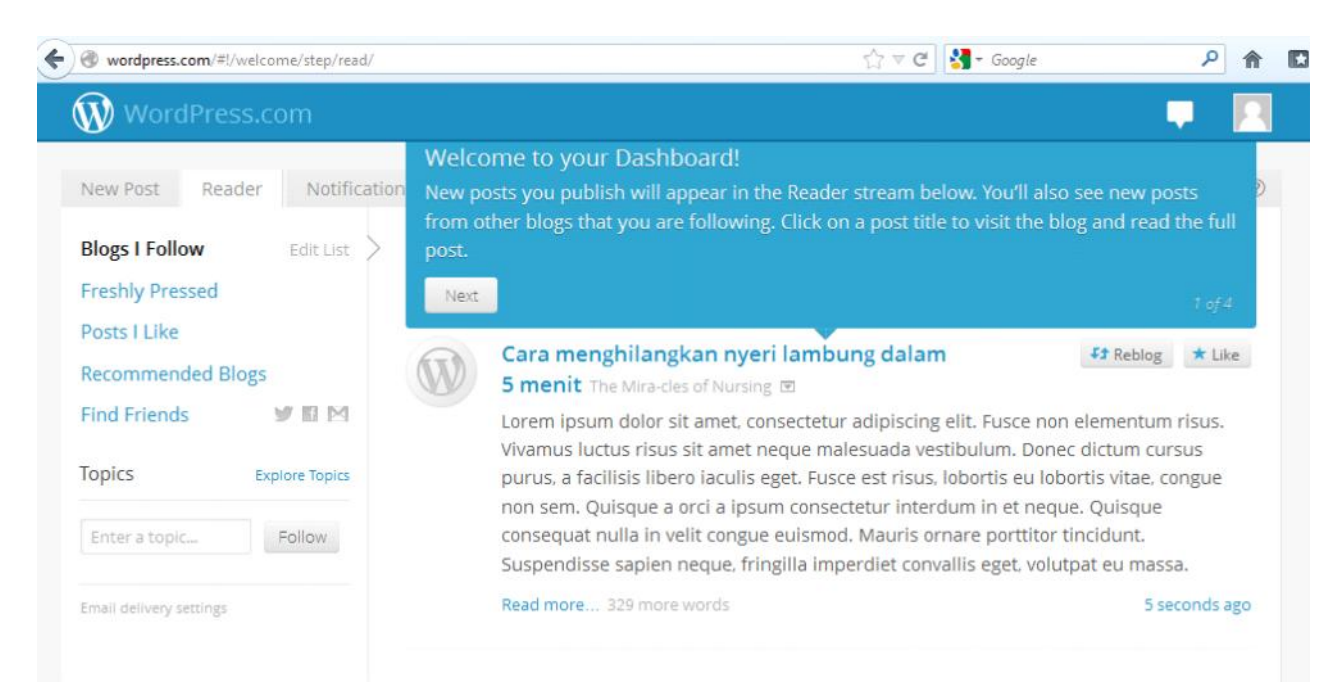

Dashboard tampilan pertama setelah selesai proses pembuatan blog dengan satu contoh content yang telah kita masukkan.

Pilih Next

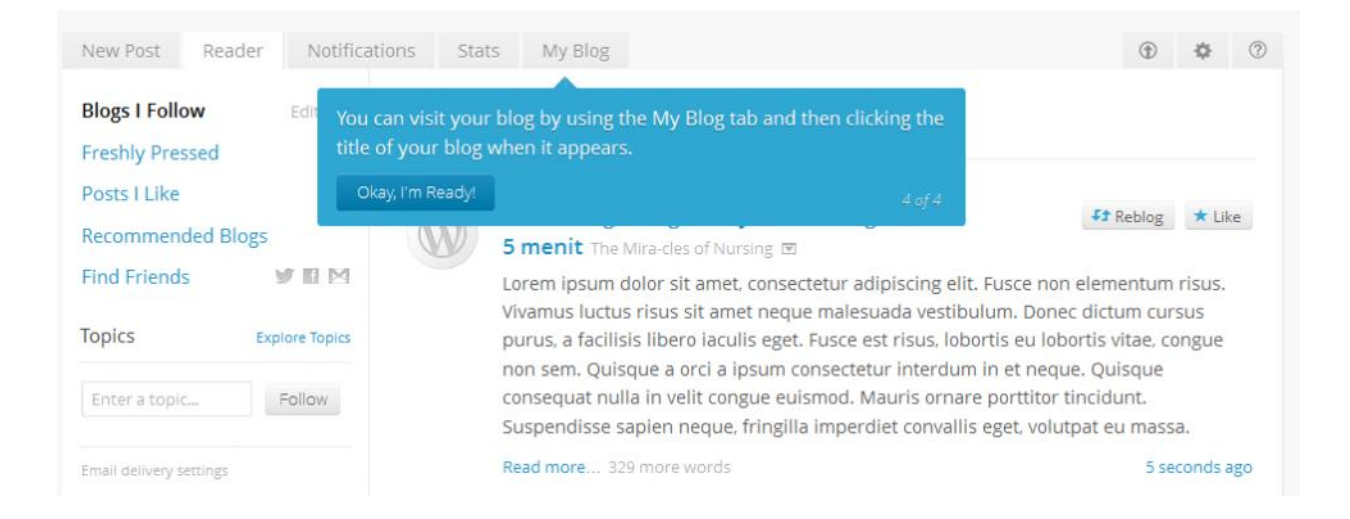

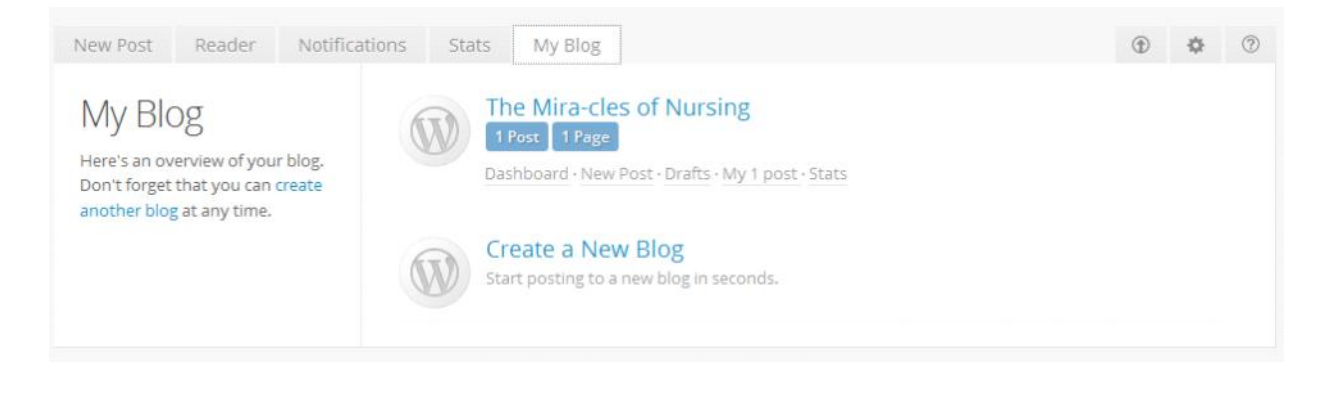

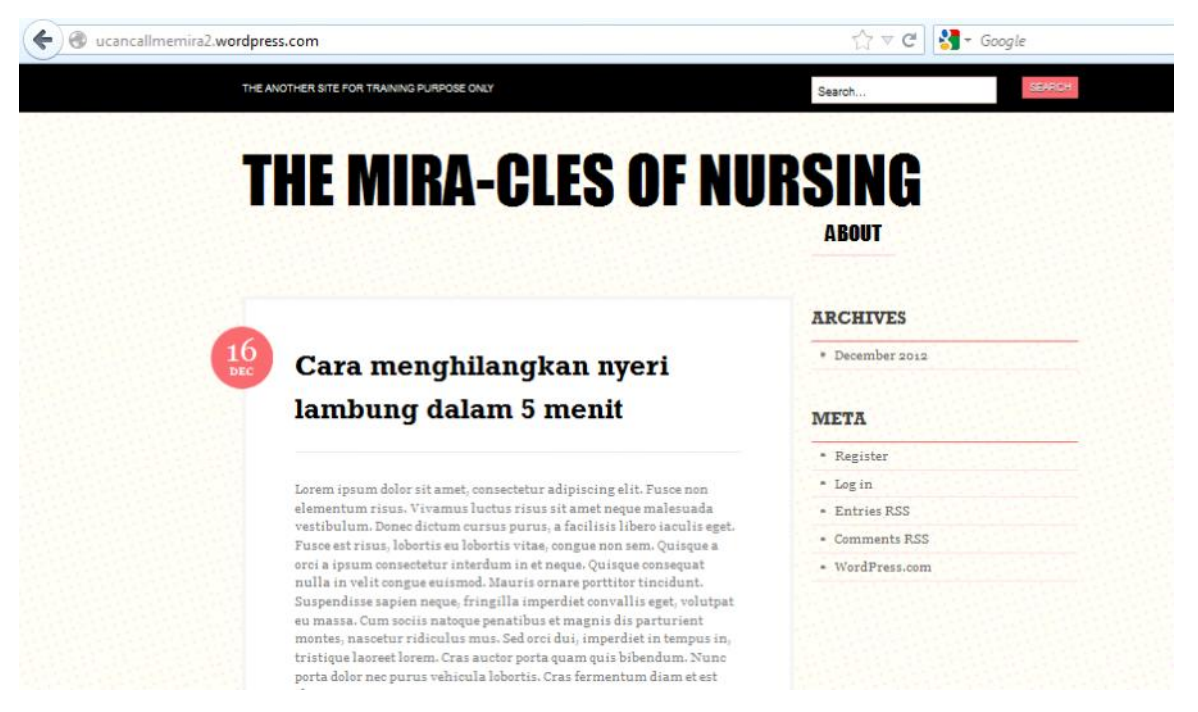

Selesai, pembuatan blog sudah selesai.blog siap diisi dengan artikel yang Anda ingin share pada dunia